## Mise à jour firmware Transfert de programmes HP Prime

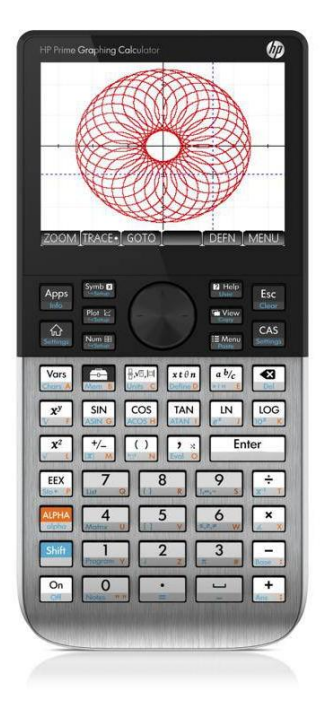

Ce tutorial vise à expliquer comment :

- Mettre à jour le firmware de la HP Prime
- Transférer des programmes entre l'ordinateur et la HP Prime

Téléchargements : > Logiciel de transferts & dernier firmware : ftp://ftp.hp.com/pub/calculators/Prime/

## Solution pas à pas :

La mise à jour du firmware se fait depuis le <u>kit de</u> <u>connexion</u> à installer sur l'ordinateur.

Lancer le kit puis brancher la calculatrice HP Prime à l'ordinateur.

La HP Prime apparaît alors dans la liste de la colonne de gauche.

Cliquer droit sur HP Prime et choisir > Mettre à jour le micrologiciel.

Le firmware se télécharge alors et s'installe automatiquement sur la calculatrice.

Si la calculatrice n'est pas détectée, vérifier le paramètrage du plug-&-play sur l'ordinateur et la bonne installation du pilote par Windows lors du premier branchement de la HP Prime à l'ordinateur.

Les transferts de programmes entre l'ordinateur et la HP Prime se font également avec le kit de connexion. Déroulez le menu en cliquant sur le petit triangle noir à côté de la HP Prime listée.

## Captures d'écran :

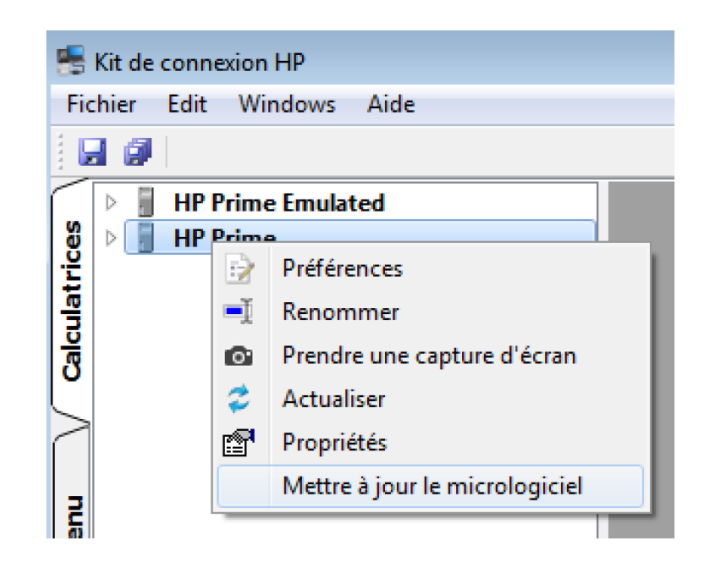

## HP Prime A Bibliothèque d'applications Z Complexe

- E Configurations d'examen
- L Liste ▷ M Matrices
- P Programmes
- R Réel
- N Remarques

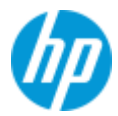

Ouvrez le dossier contenant les programmes ou fichiers pour HP Prime à transférer (les programmes par exemple sont des fichiers en .hpprgm). Glissez et déposez les fichiers à transférer sur « Programmes » dans le menu précédemment déroulé. Les fichiers se transfèrent alors sur la calculatrice. Les programmes apparaîtront dans la liste de programmes sur la calculatrice en appuyant sur les touches

Créer et taper un programme sur l'ordinateur est possible depuis l'émulateur avec l'éditeur de

programmes (touches Shift Toury). Appuyer sur l'onglet Nouv. pour créer un programme.

Il est également possible de le faire avec le kit de connexion.

Dérouler le menu HP Prime une fois qu'elle est branchée à l'ordinateur et cliquer droit sur Programmes pour sélectionner Nouv.

Une fenêtre s'ouvre alors à droite et permet d'écrire le programme.

Il suffit ensuite d'appuyer sur l'icône 🛃 pour enregistrer le programme sur la calculatrice.

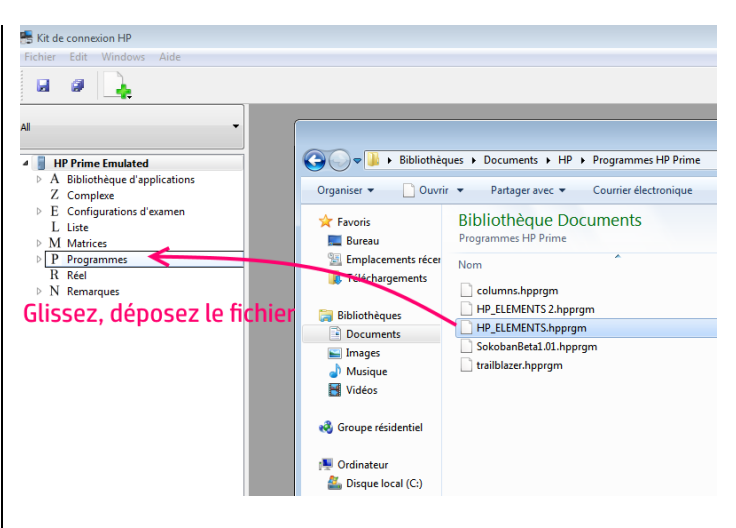

| tu Catalogue de programmes  | 14:38 |
|-----------------------------|-------|
| Fonction (App)              | ОКВ   |
| HP_ELEMENTS                 | 48KB  |
| ALGO1                       | 1KB   |
| ProbaSim                    | 5KB   |
| SALGO2                      | 1KB   |
| SALGO1                      | <1KB  |
| AIREVOLU                    | 1KB   |
| ETUDE                       | 2KB   |
| ELEMENTS                    | 22KB  |
| GALTON                      | 270   |
| Edit Nouv. Plus Envoi Debog | Exec. |

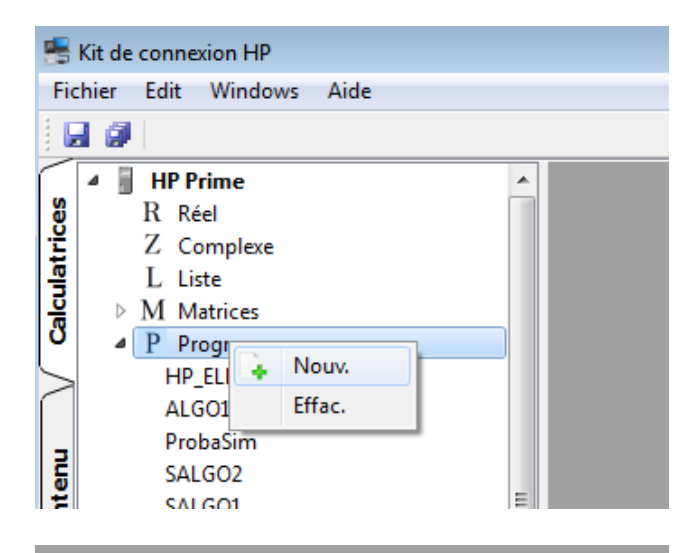

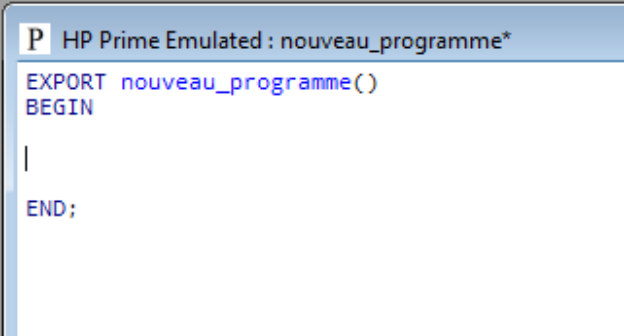

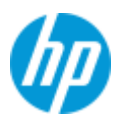